2

# Guide WebAffiligue - AFFILIATION ET SAISIE DES ADHÉRENTS

## Pour les nouvelles associations et les écoles non affiliées l'an dernier

Seules les associations loi 1901 peuvent s'affilier à l'USEP (aide et dossier de création).

Si l'association est déjà créée, contactez l'USEP46 pour obtenir votre numéro d'affiliation et générer un mot de passe.

## Pour les écoles affiliées l'an dernier

Connectez-vous au site <u>affiligue.org</u> à l'aide de votre identifiant, 046... et de votre mot de passe. N'hésitez pas à revenir vers nous par mail ou au 05.65.22.68.53 pour récupérer votre identifiant et votre mot de passe. Une fois connecté, cliquez sur la rubrique « Mon affiliation » (en haut à gauche), puis sélectionnez « gérer mon affiliation ». <u>Suivre la procédure et remplissez votre renouvellement</u> <u>d'affiliation</u>. **Dans le cadre de la loi sur la protection des données personnelles des utilisateur [RGPD], vous devrez cocher au minimum une case lors de votre demande de réaffiliation**.

Signez cette demande (3 options : par courrier, par copie scannée ou par signature électronique) et adressez-la par mail à usep46@fol46.org ou par courrier à : USEP 46 - 184 rue des Cadourques 46000 Cahors.

Après traitement, nous validerons votre demande. Vous recevrez un mail et vous pourrez saisir vos adhérents sur l'espace dédié.

#### Saisissez les noms des adhérents que vous souhaitiez licencier :

Pour les élèves ou adultes déjà licenciés l'an dernier : Cliquez sur

« Mes adhésions », « Gérer mes adhérents.es ». Vous avez là tous les adhérents de votre association des 3 dernières années. Nous vous conseillons de commencer par « faire le ménage » en masquant les adhérents non renouvelés cette année.

Vous avez plusieurs personnes à « masquer » : Cochez la case des personnes à « masquer » dans la colonne de gauche juste à côté du « N° adhérent » puis cliquez en haut de page (action pour la sélection) sur « Masquer ».

-Vous avez seulement une personne à « Masquer » cliquez directement sur le petit œil barré (Masquer) se trouvant tout à droite dans la colonne « Action ».

#### Élèves :

M

Votre liste est maintenant à jour, cliquez sur « à renouveler » puis sélectionner le niveau de votre élève (Ex : MATERNELLE – GS) et cliquez sur « Valider ».

#### \*Adultes : Récupérez « la demande de licence adulte » avant de licencier vos adhérents.

Cliquez également sur « à renouveler », modifier un éventuel changement d'adresse puis cochez la case « j'ai compris et j'accepte ce contrôle » avant d'enregistrer l'adhésion.

Pour les élèves ou adultes non licenciés l'an dernier : Rubrique « Mes adhésions », cliquer sur « gérer mes adhérents », « ajouter un.e adhérent.e » (pour les adultes) ou « ajouter enfant USEP » (pour les enfants). Remplir les champs demandés et enregistrer.

*NB : À tout moment de l'année vous pouvez vous connecter et rajouter des licenciés. Les enfants seront assurés dès la saisie effectuée.* 

En fin d'étape, vous devez « transférer les modifications à la fédération » en cliquant sur « envoyer les modifs. à la fédération" (en haut à droite – rectangle vert).

### \*licences adultes

•

.

•

.

Chaque association doit licencier au minimum l'enseignant de la classe affiliée. Nous invitons également tous les responsables correspondant à la vie de l'association d'école: membres du bureau (Président, Trésorier, Secrétaire) d'adhérer à l'USEP.

Un bulletin « <u>licence adulte</u> » est à renseigner et à renvoyer au responsable de l'association, au regard du contrôle de l'honorabilité demandé par le Ministère des Sports.

| usep                                                                                                    | de<br>manuel<br>11 angula alare                                                                                                    | ET ADHÉS                                                                                                    | 10N LIGUE DE L'E                                                                                                    | nseigneme<br>202                                                                                                    |
|----------------------------------------------------------------------------------------------------|----------------------------------------------------------------------------------------------------|----------------------------------------------------------------------------------------------------|----------------------------------------------------------------------------------------------------|----------------------------------------------------------------------------------------------------|
| N° d'adhésion                                                                                                    | La saison commence le 1º sep<br>à compter de sa date de récep                                                                                                    | (Non utilisable par Ma<br>tembre 2022 et se termi<br>stion par la fédération dé                                                                                                    | yotte, Nouvelle Calédonie, Poly<br>ne le 31 août 2023. Votre buil<br>partementale. En devenant lice                                                                                                    | nésie et Wallis et Fu<br>etin d'adhésion sera<br>ncié.e Usep, vous d                                                                                                    |
| Votre association                                                                                                    | aunerenze de la Ligue de Feinser                                                                                                    | gnemenc                                                                                                    |                                                                                                    |                                                                                                    |
| Nom de l'association                                                                                                    |                                                                                                    | N                                                                                                    | affiliation                                                                                                    |                                                                                                    |
| Nom de l'école                                                                                                    |                                                                                                    |                                                                                                    | Code RNE                                                                                                    |                                                                                                    |
| Si vous êtes rattaché.e                                                                                                    | à une classe : Nom et Niveau                                                                                                    |                                                                                                    |                                                                                                    |                                                                                                    |
| Contrôle d'honorab                                                                                                    | lité                                                                                                    |                                                                                                    |                                                                                                    |                                                                                                    |
| La licence que je sollicit<br>tives(*) au sens des arti<br>nationale aux services de<br>(*) à l'USEP, l'ensemble d                                                                                                    | me permet d'accéder aux fonctions d'éducateur spo<br>cles L. 212-1 et L. 322-1 du code du sport. A ce titre,<br>l'Etat afin qu'un contrôle automatisé de mon honorabi<br>es adultes est concerné et/ou par les fonctions d'éducat                                                                                                    | rtif et/ou d'exploitant<br>les éléments constitu<br>ilité au sens de l'articl<br>œur sportif et/ou d'exp                                                                                                    | d'établissement d'activité<br>itifs de mon identité seron<br>e L. 212-9 du code du spo<br>ploi- Date et signat                                                                                                    | s physiques et s<br>t transmis par l'U<br>t soit effectué.<br>ure obligatoires                                                                                                    |
| tant d'établissement d'ac<br>qu'adulte au contact des                                                                                                    | Ivites physiques et sportives solt en tant que dirigeant<br>enfants (animation ou accompagnement).                                                                                                    | d'association soit en                                                                                                    | tant                                                                                                    |                                                                                                    |
| J'ai compris et j'ac                                                                                                    | cepte ce contrôle. (Pour permettre le contrôle d'honora                                                                                                    | ubilité, vos information                                                                                                    | ns                                                                                                    |                                                                                                    |
| personnelles doive                                                                                                    | nt être identiques à celles mentionnées sur votre pièce                                                                                                    | d'identité)                                                                                                    |                                                                                                    |                                                                                                    |
| Vos informations pe                                                                                                    | rsonnelles                                                                                                    |                                                                                                    |                                                                                                    |                                                                                                    |
| Nom d'usage                                                                                                    |                                                                                                    |                                                                                                    | Sexe : Hor                                                                                                    | nme 🔲 Ferr                                                                                                    |
| Nom de naissance                                                                                                    |                                                                                                    |                                                                                                    | Né.e le                                                                                                    |                                                                                                    |
| Prénom 1                                                                                                    | Prénom 2                                                                                                    |                                                                                                    | Prénom 3                                                                                                    |                                                                                                    |
| Etes-vous né.e en Fran                                                                                                    | ce ? Oui, complétez : Nº du département                                                                                                    | Ville                                                                                                    |                                                                                                    |                                                                                                    |
|                                                                                                    | Non, complétez : Nom du pays                                                                                                    | Ville                                                                                                    |                                                                                                    |                                                                                                    |
|                                                                                                    | Votre Père : Nom                                                                                                    |                                                                                                    | Prénom                                                                                                    |                                                                                                    |
|                                                                                                    | Votre Mère : Nom                                                                                                    |                                                                                                    | Prénom                                                                                                    |                                                                                                    |
| Adresse                                                                                                    |                                                                                                    |                                                                                                    |                                                                                                    |                                                                                                    |
| Téléphone                                                                                                    | Mail (1                                                                                                    | .)                                                                                                    |                                                                                                    |                                                                                                    |
| (1) Dans le respect du RGPD                                                                                                    | , le titulaire du mail recevra un mail de demande d'autorisatio                                                                                                    | n d'enregistrement et d'                                                                                                    | utilisation de son adresse.                                                                                                    |                                                                                                    |
| Information assura                                                                                                    | ice                                                                                                    |                                                                                                    |                                                                                                    |                                                                                                    |
| Au titre de l'affiliation de<br>bénéficiez lors de vos ac<br>Recours, Assistance Rapa                                                                                                    | <ul> <li>votre association à la Ligue de l'enseignement, à l'i<br/>tivités associatives des garanties d'assurance (respon<br/>triement) de la Multirisque Adhérents Association Scola</li> </ul>                                                                                                    | JSEP, de son adhésic<br>sabilité civile personr<br>ilre – Activités Socioé                                                                                                    | in à l' APAC, et grâce à v<br>nelle, Individuelle Accident<br>ducatives culturelles et spo                                                                                                    | otre adhésion, vi<br>, Défense Pénale<br>rtives.                                                                                                    |
| Traitement de vos d                                                                                                    | onnées personnelles                                                                                                    | THORIGAL STREET                                                                                                    |                                                                                                    |                                                                                                    |
| Les données à caractère<br>réalisation des opérations<br>aux opérations d'affiliatio<br>ainsi que dans le cadre de<br>et le financement du terr<br>services proposés ou dist<br>tion et de suppression de<br>tion, à l'effacement et à l<br>l'adresse RGPDAFFI@LAL<br>prescriptions éventuellem | personnel pouvant etre recueilles par La LIGUE Du<br>précontractuelles, la passation, la gestion et l'exécutio<br>st, à la gestion des contrats peuvent faire l'objet de<br>dispositifs de luite contre la fravide et en application<br>d'ariame. Ces données pourant être utilisées pour la po-<br>houés par LA LIGUE DE L'ENSEGUIDENENT. Les personn<br>houés par LA LIGUE DE L'ENSEGUIDENENT. Les personn<br>a communication de ces données après décès. Elles pe<br>QUELORG, Les données sont conservées conformément<br>ent applicables. | L'ENSEIGNEMENT for<br>n de vos contrats. Ce<br>traitements pour le su<br>e la législation dans le<br>arsonnalisation des of<br>les concernées dispos<br>ossibilité de définir le<br>uvent exercer ces dro<br>t à la durée nécessain | It l'objet de traitements a<br>s données à caractère pers<br>ivi et l'amélioration de la<br>cadre de la lutte contre le<br>fres et l'enovi d'information<br>ent d'un droit d'accès, de r<br>s directives particulières re<br>its à tout moment en adre<br>a aux finalités mentionnées | yant pour finalité<br>onnel, celles rela'<br>relation commerc<br>blanchiment d'arg<br>ns sur les produi<br>ectification, d'opy<br>latives à la conse<br>ssant leur deman<br>et pour les durée |
| Acceptez-vous que l'Us                                                                                                    | ep communique vos coordonnées à des tiers parten                                                                                                    | aires ? 🔲 Oui                                                                                                    | Non                                                                                                    |                                                                                                    |
| Accès à vos informa                                                                                                    | tions personnelles                                                                                                    |                                                                                                    |                                                                                                    |                                                                                                    |
| En respect du RGPD, v<br>association à l'Usep. Une f                                                                                                    | ous pouvez accéder à vos informations personnelle<br>ois votre licence délivrée par l'Usep, votre responsable as<br>permettre d'accéder à votre espace personnel Adhén                                                                                                    | s communiquées lon<br>sociatif doit vous rem<br>ent et à vos donnée                                                                                                    | s de la demande de lice<br>ettre une licence sur laquelle<br>personnelles enregistrée                                                                                                    | nce Usep par vo<br>efigure votre num<br>s. Connectez-vou                                                                                                    |

Nous vous demandons d'être vigilant dans le renseignement des données afin d'éviter les anomalies lors du contrôle d'honorabilité. Bien indiqué l'ensemble des données demandées, correspondant à l'état civil de la personne (Carte d'identité).

N'hésitez pas à nous contacter par téléphone au 05.65.22.68.53 pour vous accompagner dans vos démarches d'affiliations et d'adhésions.

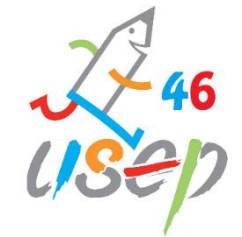

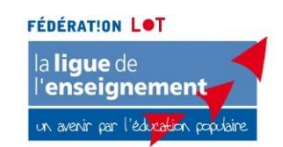